# Census Freeze Business Process Guide

#### 2022 Huron Engagement

Laney bases students' Federal Pell Grant eligibility on their enrollment as of the institution's census date, regardless of when their classes actually begin. However, the college does not fully disburse Pell awards based on enrollment in late-start classes until those classes begin. This leaves a burden of manual processes to the staff which includes reviewing student enrollment, updating packaging variables, manually overriding FA term components, and pulling a new packaging plan. This many processes increases the rate of error within a student's package and takes time away from staff. The process demonstrated is detailed below.

As the census date is the same for each college, the processes below should be run at the district level. These are all batch processes and population update security is required.

## **Table of Contents**

| 1. | Population Update Setup           | 2   |
|----|-----------------------------------|-----|
| 2. | Update Assign Packaging Variables | . 3 |
| 3. | Update FA Term Fields             | . 4 |
| 4. | Repackage Aid                     | 8   |
| 5. | Binds & Records                   | 11  |

## 1. Setup Population Update

Navigation: Set Up SACR > System Administration > Utilities > Population Update > Population Update Setup

Pop updates (or population updates) are very valuable tools delivered in Peoplesoft. Pop updates allow you to update components on certain tables for specific students. For example, you can change a verification status, remove holds for loans or Pell, or even trigger FA term builds.

| Population Update Setup                                                                      |
|----------------------------------------------------------------------------------------------|
| Enter any information you have and click Search. Leave fields blank for a list of all values |
| Find an Existing Value                                                                       |
| Search Criteria                                                                              |
| Search by: Record (Table) Name begins with                                                   |
| Search Advanced Search                                                                       |
| Search Results                                                                               |
| View All First 🕢 1-2 of 2 🕟 Last                                                             |
| Record (Table) Name Description STDNT_FA_TERM STDNT_FA_TERM - Student FA Term                |
| SIDNI_PKG_VAR_SIDNI_PKG_VAR - Student Packaging Variables                                    |

To begin using them, you will need to setup each record. Click on the blue link and then add the fields you need to update then save. For this process, we need to include the following fields in the pop update setup. Fall Sem, Spring Sem, and Summer Sem. (include screenshot of adding those)

| Fields Avai            | lable for Update       |                                           |     |      |
|------------------------|------------------------|-------------------------------------------|-----|------|
|                        | Record (Table) Name ST | DNT_FA_TERM Student FA Term               |     |      |
|                        | Insert New EFFDT row ? | Update Current EFFDT row?                 |     |      |
| Details                |                        | Personalize   Find   🔃   🔢 First 🕢 1-7 of | 7 🕑 | Last |
| Field Name             |                        | Field Long Name                           |     |      |
| FA_LOAD                | $\checkmark$           | Financial Aid Load                        | +   | -    |
| OVRD_FA_L              | OAD 🗸                  | Override Financial Aid Load               | +   | -    |
| OVRD_TOT_              | TAKEN_FA 🗸             | Override Total Units Taken FA             | +   | -    |
| SFA_SULA_              | LOAD 🗸                 | SULA Load                                 | +   | -    |
| SFA_SULA_              | UNIT 🗸                 | SULA Units                                | +   | -    |
| TOT_TAKEN              | _FA 🗸                  | Total Fin Aid Units Taken                 | +   | -    |
| TOT_TERM_              | UNT_FA 🗸               | Total Term Units                          | +   | -    |
| Common A               | Attributes             | Personalize   Find   🖉   📑 First 🕢 1 of   | 1 🛞 | Last |
| *Attribute<br>Sequence | Common Attribute       | Description                               |     |      |
| 0                      |                        |                                           | +   | -    |

After setting up your records, you are now ready to run your population update

#### 2. Update Assign Packaging Variables

Navigation: Set Up SACR > System Administration > Utilities > Population Update > Population Update Process

- 1. Open or create a run control for this population update.
  - a. Set the \*Record (Table) Name field to **STDNT\_PKG\_VAR**.
  - b. Set the Selection Tool field to PS Query
  - c. Select the Query Name which is the population of students you will use in this update process. PCCD\_FA\_LATE\_START\_AFT\_CENSUS
     This query is prompted by Owning School, Regular Term Census Date, Aid Year, and Term.
  - d. Select the appropriate packaging variable from the **Fields to Update menu** (*Fall Sem, Spring Sem, or Summer Sem*) that matches the prompted term from your last step. For example, if a spring term was chosen in the prior term, select the packaging variable Spring Sem.
  - e. Enter code of the school that matches the Owning School code from step C.
  - f. Click Run and Ok to initiate the process. Complete this step for each Owning School code to assign the correct number to the packaging variables page.

| Population Selection Update                            |                                                                                                    |                                      |                  |                       |
|--------------------------------------------------------|----------------------------------------------------------------------------------------------------|--------------------------------------|------------------|-----------------------|
| Run Control ID g                                       | Report Manager Process Monitor                                                                                                    | Run                                  |                  |                       |
| Select Record fields for update                        |                                                                                                    |                                      | Find View All    | First 🕢 1 of 1 🕢 Last |
| "Record (Table) Name STDNT_PKG_VAR -                   | Student Packaging Variables                                                                                                    |                                      |                  | • =                   |
| Institution PCCD1 Q Peralta (                          | Community College Dist                                                                                                    | Aid Year 2022 Q                      | Federal Aid Year | 2021 - 2022           |
| Academic Career UGRD Q. Undergra                       | aduate                                                                                                    |                                      |                  |                       |
| Error Reporting Selection                              |                                                                                                    |                                      |                  |                       |
| Report Error Messages 🖲                                | Do Not Report Messages 🔿                                                                                                    | Report All Messages 🔿                |                  |                       |
| Population Selection                                   |                                                                                                    |                                      |                  |                       |
| Selection Tool PS Query<br>Query Name PCCD_FA_LATE_STA | Image: Construction of the second second s | Preview Selection Results            |                  |                       |
| Select Fields to Update                                | Personali                                                                                                    | ze   Find   View All   🖉   📑 First 🤇 | 🜒 1 of 1 🛞 Last  |                       |
| Field Name                                             | Field Value                                                                                                    |                                      |                  |                       |
| User Variable Numeric #9 🗸                             | 4                                                                                                    |                                      | + -              |                       |
| Select Attributes to Update                            |                                                                                                    |                                      |                  |                       |
| Save Return to Search State                            |                                                                                                    |                                      | 📑 A              | Add 🖉 Update/Display  |

#### 3. Update FA Term Fields

Navigation: Set Up SACR > System Administration > Utilities > Population Update > Population Update Process

As student's early class enrollment was locked at census, the FA term must be updated to include classes added prior to the census date for Pell to calculate accurately.

- 1. Open or create a run control for this population update.
  - a. Set the **\*Record (Table) Name** field to *STDNT\_FA\_TERM*.
  - b. Set the **Selection Tool field** to *PS Query*.
  - c. Select the **Query Name** which is the population of students you will use in this update process based on enrolled units. *PCCD\_FA\_LATE\_START\_AFT\_CNSUS14* This query is prompted by Regular Term Census Date, Aid Year, and Term. It also excludes classes added after the Regular Term Census Date.
  - d. Select the following Fields and respective values.
    - i. Financial Aid Load F
    - ii. Ovrd FA Load Y
    - iii. Ovrd FA Taken Y
    - iv. FA Taken 14
    - v. SULA Load Full Time

vi. SULA Units – 14

#### vii. Total Term Units - 14

e. Click Run and Ok to initiate the process. Complete this step for each Owning School code to assign the correct number to the packaging variables page.

Note: This example is for students enrolled in 14 hours for the spring semester. This method however can be used for all levels of enrollment by utilizing the queries below that are easy to build.

| Run Control ID g                                                                                                    |                                                                             | Report Manager Process N                                                                                    | fonitor F                                | tun                                                                 |                |                           |      |                    |
|----------------------------------------------------------------------------------------------------|-----------------------------------------------------------------------------|----------------------------------------------------------------------------------------------------|------------------------------------------|---------------------------------------------------------------------|----------------|---------------------------|------|--------------------|
| elect Record fields for update                                                                                                    |                                                                             |                                                                                                    |                                          |                                                                     | Find           | View                      | All  | First 🚯 1 of 1 🛞 L |
| "Record (Table) Name                                                                                                    | STDNT_FA_TERM - Student FA Te                                               | erm                                                                                                    | $\sim$                                   |                                                                     |                |                           |      | +                  |
| Error Reporting Selection                                                                                                    |                                                                             |                                                                                                    |                                          |                                                                     |                |                           |      |                    |
|                                                                                                    |                                                                             |                                                                                                    |                                          |                                                                     |                |                           |      |                    |
| Population Selection                                                                                                    |                                                                             |                                                                                                    |                                          |                                                                     |                |                           |      |                    |
| Population Selection<br>Selection Tool<br>Query Name                                                                                                    | PS Query<br>PCCD_FA_LATE_START_AFT_CN                                       | Edit Prompts                                                                                                | lanager Pre                              | view Selection Results                                              |                |                           |      |                    |
| Population Selection<br>Selection Tool<br>Query Name<br>Select Fields to Update                                                                                                    | (PS Query<br>PCCD_FA_LATE_START_AFT_CN                                      | Edit Prompts                                                                                                | lanager Pre                              | view Selection Results                                              | First 🚯 1-7 of | 7 🛞                       | Last |                    |
| Population Selection<br>Selection Tool<br>Query Name<br>Select Fields to Update<br>Field Name                                                                                                    | (PS Query<br>PCCD_FA_LATE_START_AFT_CN<br>Field Volue                       | Edit Prompts<br>SUS1-<br>Launch Query M<br>Field Value                                                      | ianager Pre<br>Personalize   Find        | riew Selection Results<br>View 2   🖅   📑<br>Field Value             | First 🚯 1-7 of | 7 🛞                       | Last |                    |
| Population Selection<br>Selection Tool<br>Query Name<br>Select Fields to Update<br>Field Name<br>Financial Aid Load                                                                                                    | (PS Query<br>PCCD_FA_LATE_START_AFT_CN<br>Field Value                       | Edit Prompts<br>SUS1-Q<br>Launch Query M<br>Field Value<br>F                                                | lanager Pre<br>Personalize   Find  <br>Q | view Selection Results<br>View 2   🔊   📑<br>Field Value             | First 🚯 1-7 of | 7 🕢                       | Last |                    |
| Population Selection<br>Selection Tool<br>Query Name<br>Select Fields to Update<br>Field Name<br>Financial Aid Load<br>Override Financial Aid Load                                                                                                    | PCCD_FA_LATE_START_AFT_CN<br>Field Value                                    | Edit Prompts<br>SUS1-Q<br>Launch Query M<br>Field Value<br>F                                                | ianager Pre<br>Personalize   Find  <br>Q | view Selection Results<br>View 2   [2]   R<br>Field Volue           | First 🛞 1-7 of | 7 🕢                       | Last |                    |
| Population Selection<br>Selection Tool<br>Query Name<br>Select Fields to Update<br>Field Name<br>Financial Aid Load<br>Override Financial Aid Load<br>Override Total Units Taken FA                                                                                                    | PCCD_FA_LATE_START_AFT_CN<br>Field Value<br>Y<br>Y                          | Edit Prompts<br>SUS1/Q<br>Launch Query M<br>F<br>Field Value<br>F<br>V                                      | ianager Pre<br>Personalize   Find  <br>Q | view Selection Results<br>View 2   [2]   [2]<br>Field Value         | First 🛞 1-7 of | 7 (*)                     | Last |                    |
| Population Selection<br>Selection Tool<br>Query Name<br>Select Fields to Update<br>Field Name<br>Financial Aid Load<br>Override Financial Aid Load<br>Override Total Units Taken FA<br>Total Fin Aid Units Taken                                                                                                    | PS Query PCCD_FA_LATE_START_AFT_CN Field Value Y Y Y                        | Edit Prompts<br>SUS1/Q<br>Launch Query M<br>F<br>Field Value<br>F<br>C                                      | anager Pre<br>Personalize   Find  <br>Q  | View Selection Results View 2 2 3 1 2 1 2 1 2 1 1 1 1 1 1 1 1 1 1 1 | First ④ 1-7 of | 7 🕑<br>+<br>+<br>+        | Last |                    |
| Population Selection<br>Selection Tool<br>Query Name<br>Select Fields to Update<br>Field Name<br>Financial Aid Load<br>Override Financial Aid Load<br>Override Total Units Taken FA<br>Total Fin Aid Units Taken<br>SULA Load                                                                                                    | PS Query PCCD_FA_LATE_START_AFT_CN Field Value Y Y Full-time Full-time      | Edit Prompts<br>SUS1/Q<br>Edit Prompts<br>Launch Query M<br>F<br>Field Value<br>F<br>V<br>V                 | anager Pre<br>Personalize   Find  <br>Q  | View Selection Results View 2 2 3 1 2 1 2 1 2 1 2 1 2 1 2 1 2 1 2 1 | First ④ 1-7 of | 7 (s)<br>+<br>+<br>+<br>+ | Last |                    |
| Population Selection         Selection Tool         Query Name         Select Fields to Update         Field Name         Financial Aid Load         Override Financial Aid Load         Override Financial Aid Load         Override Total Units Taken FA         Total Fin Aid Units Taken         SULA Load         VULA Load | PS Query<br>PCCD_FA_LATE_START_AFT_CN<br>Field Value<br>Y<br>Y<br>Full-time | Edit Prompts<br>SUS1/Q<br>Field Value<br>F<br>C<br>C<br>C<br>C<br>C<br>C<br>C<br>C<br>C<br>C<br>C<br>C<br>C | anager Pre<br>Personalize   Find         | View Selection Results View 2 2 3 1 2 2 Field Value 14 14 14        | First ④ 1-7 of | 7 🛞<br>+<br>+<br>+<br>+   | Last |                    |

| Run Control                                                                                                    | Total Units / FA<br>Taken | FA Load | Term |
|----------------------------------------------------------------------------------------------------|---------------------------|---------|------|
| X_FA_BATCH_ENROL_MISMATCH_00                                                                                          | 0                         | N       | Fall |
| (this is the only run control that uses<br>X_FA_POPU_ENROL_MISMATCH_0. All<br>others use<br>X_FA_POPU_ENROL_MISMATCH) |                           |         |      |
| X_FA_BATCH_ENROL_MISMATCH_01                                                                                          | 1                         | L       | Fall |
| X_FA_BATCH_ENROL_MISMATCH_02                                                                                          | 2                         | L       | Fall |
| X_FA_BATCH_ENROL_MISMATCH_03                                                                                          | 3                         | L       | Fall |
| X_FA_BATCH_ENROL_MISMATCH_04                                                                                          | 4                         | L       | Fall |

| Run Control                    | Total Units / FA<br>Taken | FA Load | Term   |
|--------------------------------|---------------------------|---------|--------|
| X_FA_BATCH_ENROL_MISMATCH_05   | 5                         | L       | Fall   |
| X_FA_BATCH_ENROL_MISMATCH_06   | 6                         | Н       | Fall   |
| X_FA_BATCH_ENROL_MISMATCH_06_5 | 6.5                       | Н       | Fall   |
| X_FA_BATCH_ENROL_MISMATCH_07   | 7                         | Н       | Fall   |
| X_FA_BATCH_ENROL_MISMATCH_07_5 | 7.5                       | Н       | Fall   |
| X_FA_BATCH_ENROL_MISMATCH_08   | 8                         | Н       | Fall   |
| X_FA_BATCH_ENROL_MISMATCH_08_5 | 8.5                       | Н       | Fall   |
| X_FA_BATCH_ENROL_MISMATCH_09   | 9                         | Т       | Fall   |
| X_FA_BATCH_ENROL_MISMATCH_09_5 | 9.5                       | Т       | Fall   |
| X_FA_BATCH_ENROL_MISMATCH_10   | 10                        | Т       | Fall   |
| X_FA_BATCH_ENROL_MISMATCH_10_5 | 10.5                      | Т       | Fall   |
| X_FA_BATCH_ENROL_MISMATCH_11   | 11                        | Т       | Fall   |
| X_FA_BATCH_ENROL_MISMATCH_11_5 | 11.5                      | Т       | Fall   |
| X_FA_BATCH_ENROL_MISMATCH_12   | 12                        | F       | Fall   |
| X_FA_BATCH_ENROL_MISMATCH_12_5 | 12.5                      | F       | Fall   |
| X_FA_BATCH_ENROL_MISMATCH_13   | 13                        | F       | Fall   |
| X_FA_BATCH_ENROL_MISMATCH_13_5 | 13.5                      | F       | Fall   |
| X_FA_BATCH_ENROL_MISMATCH_14   | 14                        | F       | Fall   |
| X_FA_BATCH_ENROL_MISMATCH_14_5 | 14.5                      | F       | Fall   |
| X_FA_BATCH_ENROL_MISMATCH_15   | 15                        | F       | Fall   |
| X_FA_BATCH_ENROL_MISMATCH_00_S | 0                         | Ν       | Spring |
| X_FA_BATCH_ENROL_MISMATCH_01_S | 1                         | L       | Spring |
| X_FA_BATCH_ENROL_MISMATCH_02_S | 2                         | L       | Spring |
| X_FA_BATCH_ENROL_MISMATCH_03_S | 3                         | L       | Spring |
| X_FA_BATCH_ENROL_MISMATCH_04_S | 4                         | L       | Spring |
| X_FA_BATCH_ENROL_MISMATCH_05_S | 5                         | L       | Spring |
| X_FA_BATCH_ENROL_MISMATCH_06_S | 6                         | Н       | Spring |
| X_FA_BATCH_ENROL_MISMATC_06_5S | 6.5                       | Н       | Spring |

| Run Control                    | Total Units / FA<br>Taken | FA Load | Term   |
|--------------------------------|---------------------------|---------|--------|
| X_FA_BATCH_ENROL_MISMATCH_07_S | 7                         | Н       | Spring |
| X_FA_BATCH_ENROL_MISMATC_07_5S | 7.5                       | Н       | Spring |
| X_FA_BATCH_ENROL_MISMATCH_08_S | 8                         | Н       | Spring |
| X_FA_BATCH_ENROL_MISMATC_08_5S | 8.5                       | Н       | Spring |
| X_FA_BATCH_ENROL_MISMATCH_09_S | 9                         | Т       | Spring |
| X_FA_BATCH_ENROL_MISMATC_09_5S | 9.5                       | Т       | Spring |
| X_FA_BATCH_ENROL_MISMATCH_10_S | 10                        | Т       | Spring |
| X_FA_BATCH_ENROL_MISMATC_10_5S | 10.5                      | Т       | Spring |
| X_FA_BATCH_ENROL_MISMATCH_11_S | 11                        | Т       | Spring |
| X_FA_BATCH_ENROL_MISMATC_11_5S | 11.5                      | Т       | Spring |
| X_FA_BATCH_ENROL_MISMATCH_12_S | 12                        | F       | Spring |
| X_FA_BATCH_ENROL_MISMATC_12_5S | 12.5                      | F       | Spring |
| X_FA_BATCH_ENROL_MISMATCH_13_S | 13                        | F       | Spring |
| X_FA_BATCH_ENROL_MISMATC_13_5S | 13.5                      | F       | Spring |
| X_FA_BATCH_ENROL_MISMATCH_14_S | 14                        | F       | Spring |
| X_FA_BATCH_ENROL_MISMATC_14_5S | 14.5                      | F       | Spring |
| X_FA_BATCH_ENROL_MISMATCH_15_S | 15                        | F       | Spring |
| X_FA_BATCH_ENROL_MISMATCH_00_U | 0                         | N       | Summer |
| X_FA_BATCH_ENROL_MISMATCH_01_U | 1                         | L       | Summer |
| X_FA_BATCH_ENROL_MISMATCH_02_U | 2                         | L       | Summer |
| X_FA_BATCH_ENROL_MISMATCH_03_U | 3                         | L       | Summer |
| X_FA_BATCH_ENROL_MISMATCH_04_U | 4                         | L       | Summer |
| X_FA_BATCH_ENROL_MISMATCH_05_U | 5                         | L       | Summer |
| X_FA_BATCH_ENROL_MISMATCH_06_U | 6                         | н       | Summer |
| X_FA_BATCH_ENROL_MISMATC_06_5S | 6.5                       | Н       | Summer |
| X_FA_BATCH_ENROL_MISMATCH_07_U | 7                         | Н       | Summer |
| X_FA_BATCH_ENROL_MISMATC_07_5S | 7.5                       | Н       | Summer |

| Run Control                    | Total Units / FA<br>Taken | FA Load | Term   |
|--------------------------------|---------------------------|---------|--------|
| X_FA_BATCH_ENROL_MISMATCH_08_U | 8                         | н       | Summer |
| X_FA_BATCH_ENROL_MISMATC_08_5S | 8.5                       | н       | Summer |
| X_FA_BATCH_ENROL_MISMATCH_09_U | 9                         | т       | Summer |
| X_FA_BATCH_ENROL_MISMATC_09_5S | 9.5                       | Т       | Summer |
| X_FA_BATCH_ENROL_MISMATCH_10_U | 10                        | Т       | Summer |
| X_FA_BATCH_ENROL_MISMATC_10_5S | 10.5                      | т       | Summer |
| X_FA_BATCH_ENROL_MISMATCH_11_U | 11                        | Т       | Summer |
| X_FA_BATCH_ENROL_MISMATC_11_5S | 11.5                      | Т       | Summer |
| X_FA_BATCH_ENROL_MISMATCH_12_U | 12                        | F       | Summer |
| X_FA_BATCH_ENROL_MISMATC_12_5S | 12.5                      | F       | Summer |
| X_FA_BATCH_ENROL_MISMATCH_13_U | 13                        | F       | Summer |
| X_FA_BATCH_ENROL_MISMATC_13_5S | 13.5                      | F       | Summer |
| X_FA_BATCH_ENROL_MISMATCH_14_U | 14                        | F       | Summer |
| X_FA_BATCH_ENROL_MISMATC_14_5S | 14.5                      | F       | Summer |
| X_FA_BATCH_ENROL_MISMATCH_15_U | 15                        | F       | Summer |

#### 4. Repackage Aid

Navigation: Financial Aid > Awards > Repackaging > Select Students to Repackage

- 1. Open or create a run control for this repackaging process.
  - a. Select *PS Query* from the **Selection Tool** drop-down.
  - b. Select *PCCD\_FA\_LATE\_START\_AFT\_CNS\_RPK* for the **Query Name**.
  - c. Click *Edit Prompts* and enter the **Term Regular Census Dt**, Aid Year, and Term.
  - d. Enter *PCCD1* for the **Institution.**
  - e. Enter the numeric Aid Year for Aid Year.
  - f. Click Run and Ok to initiate the process.

| Select Students for Repackaging                                                    | Report Manager Process Monitor           | Run                       |
|------------------------------------------------------------------------------------|------------------------------------------|---------------------------|
| Population Selection                                                               |                                          |                           |
| Population Selection Selection Tool PS Query Query Name PCCD_FA_LATE_START_AFT_CNS | Edit Prompts                             | Preview Selection Results |
| Parameters                                                                         |                                          |                           |
| *Institution PCCD1 Q Peralta Con<br>*Aid Year 2022 Q Federal Aid                   | nmunity College Dist<br>Year 2021 - 2022 |                           |
| R Save                                                                             |                                          | Add Update/Display        |

- 2. Open or create a run control to assign repackaging plans.
  - a. Enter PCCD1 for the Institution.
  - b. Enter the numeric Aid Year for Aid Year.
  - c. Select *PCCD\_FA\_LATE\_START\_AFT\_CNS\_RPK* for the **Definition.**
  - d. Input the Career.
  - e. Select PELL Only for the Repackaging Plan.
  - f. Select the value for the **Sort Field** that works best for you.
  - g. Indicate the Sort Order
  - h. Click Run and Ok.

| Assign Repack    | kaging Plan                        |                                                                                               |                    |                             |
|------------------|------------------------------------|-----------------------------------------------------------------------------------------------|--------------------|-----------------------------|
| Run Control      | I ID g                             | Report Manag                                                                                  | er Process Monitor | Run                         |
| Report Request P | arameters                          |                                                                                               |                    |                             |
| *Se              | Institution PCCD1<br>Aid Year 2022 | Peralta Community College Dist     Federal Aid Year 2021 - 2022 CCD_FA_LATE_START_AFT_CNS_RPK | ٩                  |                             |
| Repackaging Plan | Parameters                         |                                                                                               | Personalize Find   | 🔄   📑 First 🕢 1 of 1 🕟 Last |
| Career           | Repackaging Plan                   | Sort Field                                                                                    |                    | Sort Order                  |
| 1 UGRD Q         | PELL_ONLY                          | Q EMPLID                                                                                      | Q                  | Ascending 🗸 🛨 🖃             |
| Save 🔯 Return    | n to Search                        |                                                                                               |                    | Add Dipdate/Display         |

- 3. Open or create a run control to assign repackage students in Batch.
  - a. Enter PCCD1 for the Institution.
  - b. Enter the numeric Aid Year for Aid Year.
  - c. Select *PCCD\_FA\_LATE\_START\_AFT\_CNS\_RPK* for the **Definition.**
  - d. Select *Federal* for **Methodology.**
  - e. Click the **Live** or **Simulation** button. If running this process for the first time, it is recommended to run this process in simulation.
  - f. Click Run and OK.

| Repackage Students in Batch            |                            |                 |               |
|----------------------------------------|----------------------------|-----------------|---------------|
| Run Control ID g                       | Report Manager             | Process Monitor | Run           |
| Report Request Parameters              |                            |                 |               |
| *Institution PCCD1 Q Pera              | Ita Community College Dist | CLive           |               |
| *Aid Year 2022 Q Fede                  | eral Aid Year 2021 - 2022  | Simulation      |               |
| *Selection Definition QUERY: PCCD_FA_L | ATE_START_AFT_CNS_RPK      | Q               |               |
| Methodology Federal                    | *                          |                 |               |
| Save Or Return to Search               |                            | 📑 Add 🖉 U       | pdate/Display |

Binds & Records

| Record                        | Bind             |
|-------------------------------|------------------|
| INAS_CALC_RECS, INAS_FED_EXT, | SCCPU_STDNT_BND  |
| INAS_PROF_EXT                 |                  |
| ISIR_CONTROL                  | SCCPU_ISIRC_BND  |
| LOAN_DISBNT                   | SCCPU_LNDBS_BND  |
| LOAN_ORIGNATN, LOAN_ORIG_DTL  | SCCPU_LONORG_BND |
| PELL_DISBMNT                  | SFA_PU_PDSB_BND  |
| PELL_ORIGINATN                | SCCPU_PELOR_BND  |
| SFA_ASG_ORG_DTL               | SCCPU_ASGOD_BND  |
| SFA_EASTAGE_DTL               | SCCPU_EADTL_BND  |
| SFA_LN_CNSL_TBL               | SFA_LNCNSL_BIND  |
| SFA_SAP_STDNT2                | SCCPU_SAP2_BND   |
| STDNT_AID_ATRBT               | SCCPU_STDNT_BND  |
| STDNT_AWARDS                  | SCCPU_STAWD_BND  |
| STDNT_CAREER                  | SCCPU_STDCR_BND  |
| STDNT_CAR_TERM                | SCCPU_CARTM_BND  |
| STDNT_EQUTN_VAR               | SCCPU_EQUTN_BND  |
| STDNT_FA_TERM                 | SCCPU_FATRM_BND  |
| STDNT_PKG_VAR                 | SCCPU_STDNT_BND  |